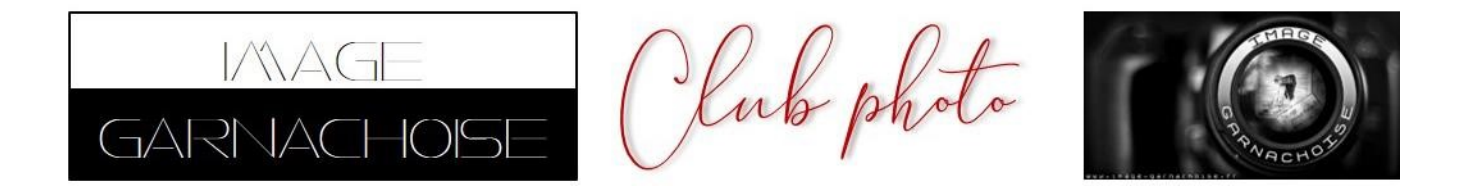

# **MODE D'EMPLOI POUR LE FORUM**

### 1 : aller sur le site

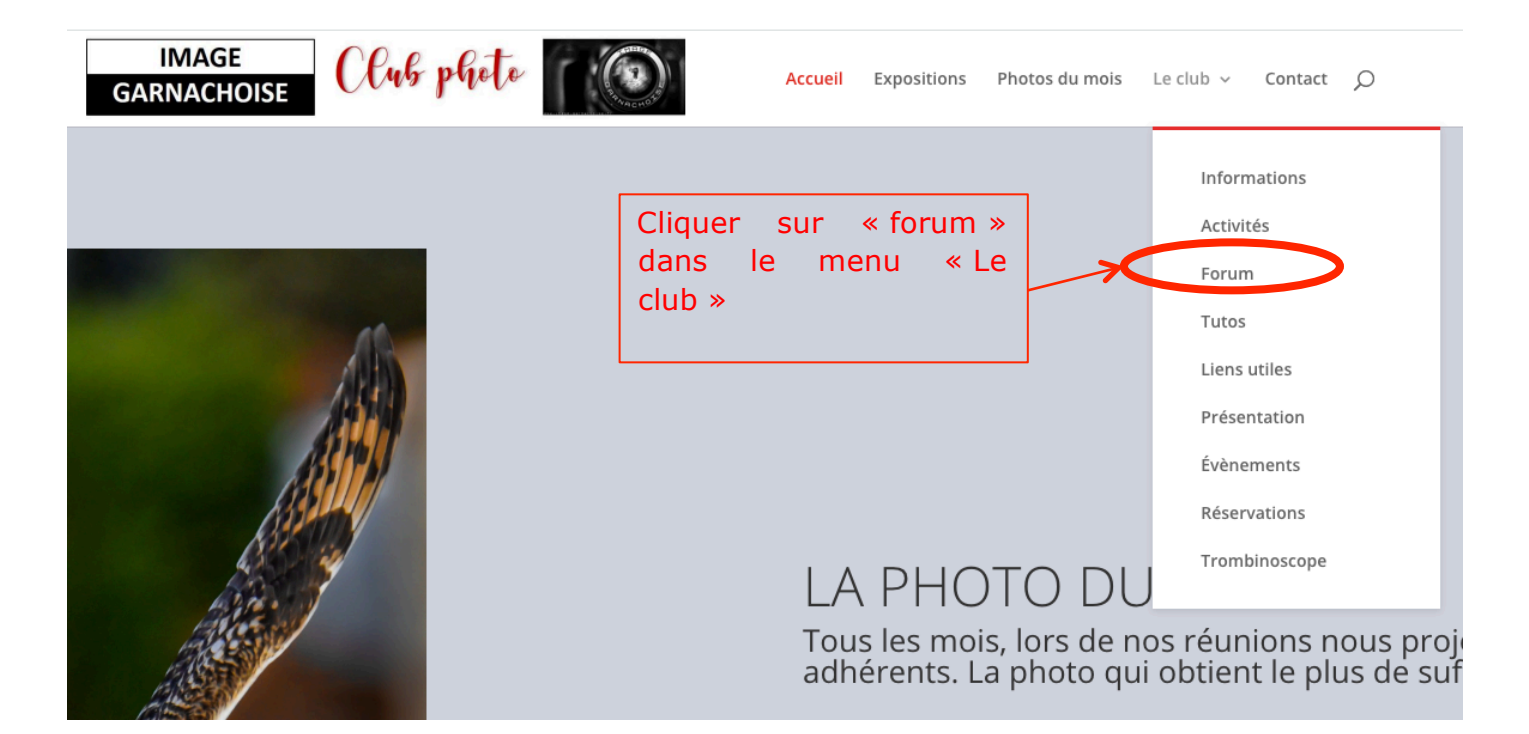

### 2 : merci créer un compte

| Forum-IG<br>Forum de discussion du club photo Image Garnachoise                                                                        |                               |            |          | Recherche Q 🌣                                                              |
|----------------------------------------------------------------------------------------------------|-------------------------------|------------|----------|----------------------------------------------------------------------------|
| ■ Accès rapide                                                                                                    | Cliquer ici<br>« s'enregistre | sur<br>r » |          | Nous sommes le jeu. 2 avr. 2020 12:48                                      |
| LES PHOTOS                                                                                                    |                               | SUJETS     | MESSAGES | DERNIER MESSAGE                                                            |
| Pour la critique<br>Ici, vous pouvez poster vos photos pour lesquelles vous avez besoin de conseils.<br>Modérateurs : Vincent, Pascale |                               | 11         | 78       | Re: photo pour le défis de Je<br>par Jean Marc 2<br>jeu. 2 avr. 2020 10:30 |
| Pour le plaisir des yeux<br>Pour le plaisir des yeux et du partage.<br>Modérateurs : Vincent, Pascale                                  |                               | 16         | 126      | Re: Aller un peu de repos pas<br>par Pascale<br>jeu. 2 avr. 2020 08:35     |
| EXPOSITIONS                                                                                                    |                               | SUJETS     | MESSAGES | DERNIER MESSAGE                                                            |
| Fil rouge<br>Toutes les idées sont les bienvenues.<br>Modérateurs : Vincent, Pascale                                                   |                               | 0          | 0        | Pas de message                                                             |
| Suggestions<br>Vos idées et questionnements sont ici.<br>Modérateurs : Vincent, Pascale                                                |                               | 2          | 20       | Re: Studio Harcourt<br>par Elisa 🛛<br>jeu. 2 avr. 2020 07:35               |
| ESPACE JEUX                                                                                                    |                               | SUJETS     | MESSAGES | DERNIER MESSAGE                                                            |

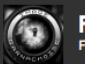

#### ≡ Accès rapide 🕜 FAQ

🕷 Index du forum

Langue : (Français (vouvoiement) \$

Recherche

#### Forum-IG - Enregistrement

En accédant à « Forum-IG » (désigné ci-après par « nous », « notre », « nos », « Forum-IG », « https://image-garnachoise.fr/forum »), vous acceptez d'être légalement responsable des conditions suivantes. Si vous n'acceptez pas d'être légalement responsable de toutes les conditions suivantes, alors n'accédez pas et/ou n'utilisez pas « Forum-IG ». Nous pouvons modifier celles-ci à n'importe quel moment et nous ferons tout pour que vous en soyez informé, bien qu'il soit prudent de vérifier régulièrement celles-ci par vous-même. Si vous continuez d'utiliser « Forum-IG » alors que des changements ont été effectués, vous acceptez d'être légalement responsable des conditions découlant des mises à jour et/ou modifications.

Nos forums sont développés par phpBB (désigné ci-après par « ils », « eux », « leur », « logiciel phpBB », « www.phpbb.com », « phpBB Limited », « Équipes phpBB ») qui est un script libre de forum, déclaré sous la licence « GNU General Public License v2 » (désigné ci-après par « GPL ») et qui peut être téléchargé depuis www.phpbb.com. Le logiciel phpBB facilite seulement les discussions sur Internet. phpBB Limited n'est par sesponsable de ce que nous acceptons ou n'acceptons pas comme contenu ou conduite permis. Pour de plus amples informations au sujet de phpBB, evaillez consulter : https://www.phpbb.com/.

Vous acceptez de ne pas publier de contenu abusif, obscène, vulgaire, diffamatoire, choquant, menaçant, à caractère sexuel ou tout autre contenu qui peut transgresser les lois de votre pays, du pays où « Forum-IG » est hébergé ou les lois internationales. Le faire peut vous mener à un bannissement immédiat et permanent, avec une notification à votre fournisseur d'accès à Internet si nous le jugeons nécessaire. Les adresses IP de tous les messages sont enregistrées pour aider au renforcement de ces conditions. Vous acceptez que « Forum-IG » supprime, modifie, déplace ou verrouille n'importe quel sujet lorsque nous estimons que cela est nécessaire. En tant que membre, vous acceptez que toutes les informations que vous avez saisies soient stockées dans notre base de données. Bien que ces informations ne soient pas diffusées à une tierce partie sans votre consentement, ni « Forum-IG », ni phpBB ne pourront être tenus comme responsables en cas de tentative de piratage visant à compromettre les données.

| Lire et accepter | J'accepte ces | onditions   e n'accepte pas ces conditions                                                  |
|------------------|---------------|---------------------------------------------------------------------------------------------|
| les conditions   |               | 🕿 Nous contacter 🛡 L'équipe du forum 🖀 Membres 📋 Supprimer les cookies Heures au format UTC |

Développé par phpBB® Forum Software © phpBB Limited Traduit par phpBB-fr.com Confidentialité | Conditions

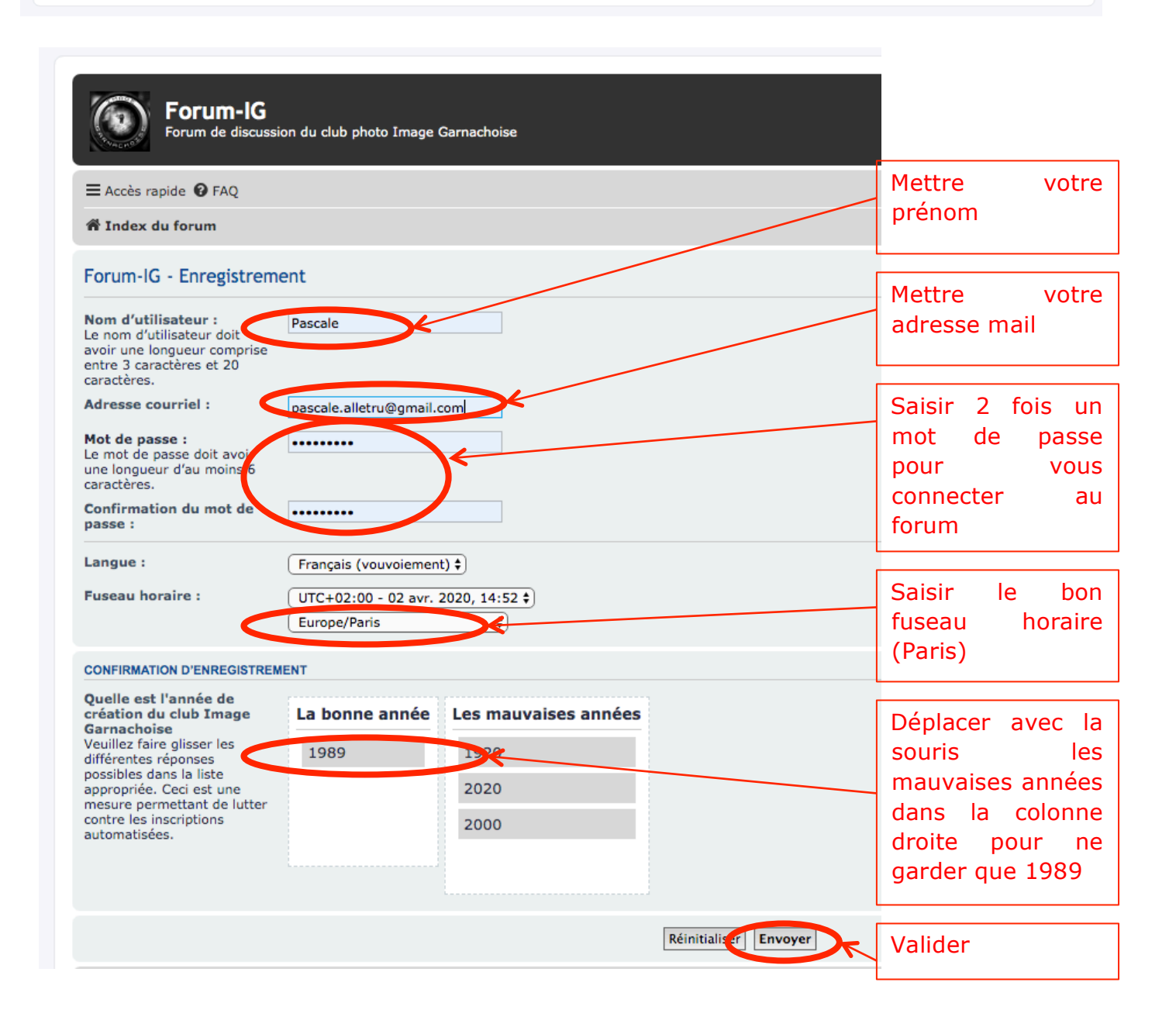

QØ

() Connexion

## 3 : découvrez les sujets déjà postés

| E Accès rapide 😧 FAQ 🐟 PCM                                                                                                    |         | 🜲 Not    | ifications 🚨 Messages privés 🧔 Pascale 👻                                 |                |
|----------------------------------------------------------------------------------------------------|---------|----------|--------------------------------------------------------------------------|----------------|
| # Index du forum                                                                                                    |         |          |                                                                          | Page principal |
| lous sommes le jeu. 2 avr. 2020 15:                                                                                                    |         |          | Dernière visite : jeu. 2 avr. 2020 14:23                                 | forum          |
|                                                                                                    |         |          | Marquer tous les forums comme lus                                        | loram          |
| - Pour la critique                                                                                                    | SUJETS  | MESSAGES | Dennier message                                                          |                |
| Pour la critique Ici, vous pouvez poster vos photos pour lesquelles vous avez besoin de conseils. Modérateurs : Vincent, Pascale                                                                                                    | 12      | 79       | par Jean Marc<br>jeu. 2 svr. 2020 12:30                                  |                |
| Pour le plaisir des yeux et du partage.<br>Moderaturs : Vincent, Pascale                                                                                                    | 16      | 128      | Re: Aller un peu de repos pas<br>par Pascale 🕼<br>jeu. 2 avr. 2020 10:35 | vous avez      |
| EXPOSITIONS                                                                                                    | SUJETS  | MESSAGES | DERNIER MESSAGE                                                          | categories     |
| Fil rouge<br>Toutes les idées sont les bienvenues.<br>Modérateurs : Vincent, Pascale                                                                                                    | 0       | 0        | Pas de message                                                           | lesquelles     |
| Suggestions<br>Vos iddes et questionnements sont ici.                                                                                                    | 2       | 20       | Re: Studio Harcourt<br>par Elisa D<br>jeu. 2 avr. 2020 09:35             | avez différ    |
|                                                                                                    | 0111670 | MEGRAGER |                                                                          | forume         |
| Modérateurs : Vincent, Pascale                                                                                                    | 0       | 0        | Pas de message                                                           |                |
| Défi du moment<br>Modérateurs : Vincent, Pascale                                                                                                    | 7       | 38       | Re: le parfum ricdefre<br>par Elisa @<br>dim. 29 mars 2020 11:54         | discussions    |
| Photos du mois d'avril<br>Règles du forum "Photo du moi d'avril".                                                                                                    | 1       | 1        | par <b>admin</b><br>jeu. 2 avr. 2020 14:43                               |                |
| Les photos doivent être envoyées à Vincent : vtallon@wanadoo.fr avant le mercredi 1er avril 23h59'59" (après ça<br>explose !).<br>Elles seront mises en lione le ieudi dans la journée et ouvertes aux votes jusqu'au vendredi 3 avril 19h. |         |          |                                                                          |                |
| Chaque photo sera présentée sous forme d'un sujet.<br>Une zone "sondage" est à votre disposition pour effectuer votre choix.                                                                                                    |         |          |                                                                          |                |
| Merci beaucoup pour votre participation !<br>Ce nouveau fonctionnement informatique ne nous permet pas d'intégrer les retardataires (snif !).                                                                                               |         |          |                                                                          |                |
| Pascale & Vincent<br>Modérateurs : Vincent, Pascale                                                                                                    |         |          |                                                                          |                |
| MATÉRIEL                                                                                                    | SUJETS  | MESSAGES | DERNIER MESSAGE                                                          |                |
| Demandes de conseils Pour vos besonis de conseils en matériels (boitiers, objectifs, etc) Moderateurs : Vincent, Pascale                                                                                                    | 0       | 0        | Pas de message                                                           |                |
|                                                                                                    |         |          |                                                                          |                |

QUI EST EN LIGNE Au total il y a 1 utilisateur en ligne : 1 enregistré, 0 invisible et 0 invité (d'après le nombre d'utilisateurs actifs ces 5 dernières minutes) Le record du nombre d'utilisateurs en ligne est de 13, le mer. 25 mars 2020 18:49

## 4 : postez un sujet

| Forum de discussion du club photo Image Garnachoise                                                                                                    |                                                                                                    | Recherche Q 🏟                                                          |
|----------------------------------------------------------------------------------------------------|----------------------------------------------------------------------------------------------------|------------------------------------------------------------------------|
|                                                                                                    | A Notifications                                                                                                    | A Messages privés 🧔 Pascale 🔻                                          |
| 帶 Index du forum < Les photos < Pour la critique                                                                                                    |                                                                                                    |                                                                        |
| Pour la critique                                                                                                    |                                                                                                    |                                                                        |
| ÉCRIRE UN NOUVEAU SUJET                                                                                                    | Mettr                                                                                                    | re le titre                                                            |
| Icône de sujet : 💿 Aucures O di O de O 🖓 O 🏹 O 🖗 O 🖉 O 🛧 O 🕄 O 😨 O 🗒                                                                                                    |                                                                                                    |                                                                        |
| Sujet :mettre le nom du sujet                                                                                                    |                                                                                                    |                                                                        |
|                                                                                                    | Votre texte                                                                                                    |                                                                        |
| merci pour votre avis sur ma photo syp                                                                                                    |                                                                                                    | Smileys                                                                |
|                                                                                                    |                                                                                                    |                                                                        |
|                                                                                                    |                                                                                                    | Les BBCodes sont <i>activés</i>                                        |
|                                                                                                    |                                                                                                    | [img] est <i>activé</i><br>[flash] est <i>désactivé</i>                |
|                                                                                                    |                                                                                                    | [url] est <i>active</i><br>Les smileys sont <i>activés</i>             |
|                                                                                                    |                                                                                                    |                                                                        |
|                                                                                                    |                                                                                                    |                                                                        |
|                                                                                                    |                                                                                                    |                                                                        |
|                                                                                                    |                                                                                                    |                                                                        |
|                                                                                                    |                                                                                                    |                                                                        |
| Sauvegarder le Louillon Aperçu Envo                                                                                                    | Cliquer su                                                                                                    | r                                                                      |
| Sauvegarder le rouillon Aperçu Envo                                                                                                    | Cliquer su<br>« fichiers joints >                                                                                                    | r                                                                      |
| Sauvegarder le rouillon   Aperçu   Envo     Options   Fichiers joints     Si vous souhaitez joindre un ou plusi urs fichiers, complétez les indications suivantes. Vous pouvez également                                                                                                    | Cliquer su<br>« fichiers joints »<br>et « ajouter des                                                                                           | r<br>><br>S zone de saisie du message.                                 |
| Sauvegarder le Touillon Aperçu Envo<br>Options Fichiers joints<br>Si vous souhaitez joindre un ou plusieurs fichiers, complétez les indications suivantes. Vous pouvez également<br>Ajouter des fichiers                                                                                                    | Cliquer su<br>« fichiers joints »<br>et « ajouter des<br>fichiers » pou                                                                         | r<br>><br>S zone de saisie du message.<br>r                            |
| Sauvegarder le fouillon   Aperçu   Envo     Options   Fichiers joints     Si vous souhaitez joindre un ou plusieurs fichiers, complétez les indications suivantes. Vous pouvez également     Ajouter des fichiers     * Index du forum                                                                                                    | Cliquer su<br>« fichiers joints »<br>et « ajouter des<br>fichiers » pour<br>télécharger votre                                                   | r<br>S<br>zone de saisie du message.<br>r<br>Heures au format UTC+02:0 |
| Sauvegarder le rouillon   Aperçu   Envo     Options   Fichiers joints     Si vous souhaitez joindre un ou plusi urs fichiers, complétez les indications suivantes. Vous pouvez également     Ajouter des fichiers     Index du forum   Nous contacter   L'équip     Développé nar phoBB® Enrum Software © unoBB®                                                                                                    | Cliquer su<br>« fichiers joints »<br>et « ajouter des<br>fichiers » pour<br>télécharger votre<br>photo.                                         | r<br>S zone de saisie du message.<br>r<br>Heures au format UTC+02:00   |
| Sauvegarder le rouillon Aperçu Envo<br>Options Fichiers joints<br>Si vous souhaitez joindre un ou plusieurs fichiers, complétez les indications suivantes. Vous pouvez également<br>Ajouter des fichiers<br># Index du forum Nous contacter D L'équip<br>Développé par phpBB® Forum Software © hpBB<br>Fan, cas, de, fichier, trop, voluminaution de la popel-fr.com                                                                                      | Cliquer su<br>« fichiers joints »<br>et « ajouter des<br>fichiers » pour<br>télécharger votre<br>photo.                                         | r<br>S zone de saisie du message.<br>r<br>B Heures au format UTC+02:0  |
| Sauvegarder le rouillon Aperçu Envo<br>Options Fichiers joints<br>Si vous souhaitez joindre un ou plusieurs fichiers, complétez les indications suivantes. Vous pouvez également<br>Ajouter des fichiers<br>* Index du forum Nous contacter U L'équip<br>Développé par phpBB@ Forum Software © hpBB<br>Traduit par phpBB@ Forum Software © hpBB<br>En cas de fichier trop volumineuxconfidentiaité   Conditions<br>vouss deveaz réduires votres photo out | Cliquer su<br>« fichiers joints »<br>et « ajouter des<br>fichiers » pour<br>télécharger votre<br>photo.                                         | r<br>S zone de saisie du message.<br>r<br>Heures au format UTC+02:0    |
| Sauvegarder le rouillon Apercu Envo<br>Options Fichiers joints<br>Si vous souhaitez joindre un ou plusiturs fichiers, complétez les indications suivantes. Vous pouvez également<br>Ajouter des fichiers<br>Taduit par phpBB® Forum Software © https:<br>En cas de fichier trop volumineuXconfidentialité   Conditions<br>vous devez réduire votre photo ou<br>installer :                                                                                | Cliquer su<br>« fichiers joints »<br>et « ajouter des<br>fichiers » pour<br>télécharger votre<br>photo.<br>Vérifier si besoir                   | r<br>S zone de saisie du message.<br>r<br>Heures au format UTC+02:0    |
| Sauvegarder le rouillon Aperçu Envo<br>Options Fichiers joints<br>Si vous souhaitez joindre un ou plusieurs fichiers, complétez les indications suivantes. Vous pouvez également<br>Ajouter des fichiers<br># Index du forum Nous contacter & L'équip<br>Développé par phpBB/B Forum Software (*) chpBB<br>En cas de fichier trop volumineuXconfidentialité   Conditions<br>vous devez réduire votre photo ou<br>installer :                              | Cliquer su<br>« fichiers joints »<br>et « ajouter des<br>fichiers » pour<br>télécharger votre<br>photo.<br>Vérifier si besoir<br>en cliquant su | r<br>S zone de saisie du message.<br>r<br>Heures au format UTC+02:0    |

### 5 : votez pour la photo du mois

Veuillez visionner l'ensemble des photos avant de procéder à votre vote.

Le vote consiste en l'établissement par chaque personne de son podium

Choisissez **1** pour votre photo préférée, **2** pour la place de second et **3** pour la médaille de bronze.

### ATTENTION :

IL N'EST PAS POSSIBLE DE MODIFIER VOTRE CHOIX UNE FOIS CELUI-CI EFFECTUÉ !!!!!!!!

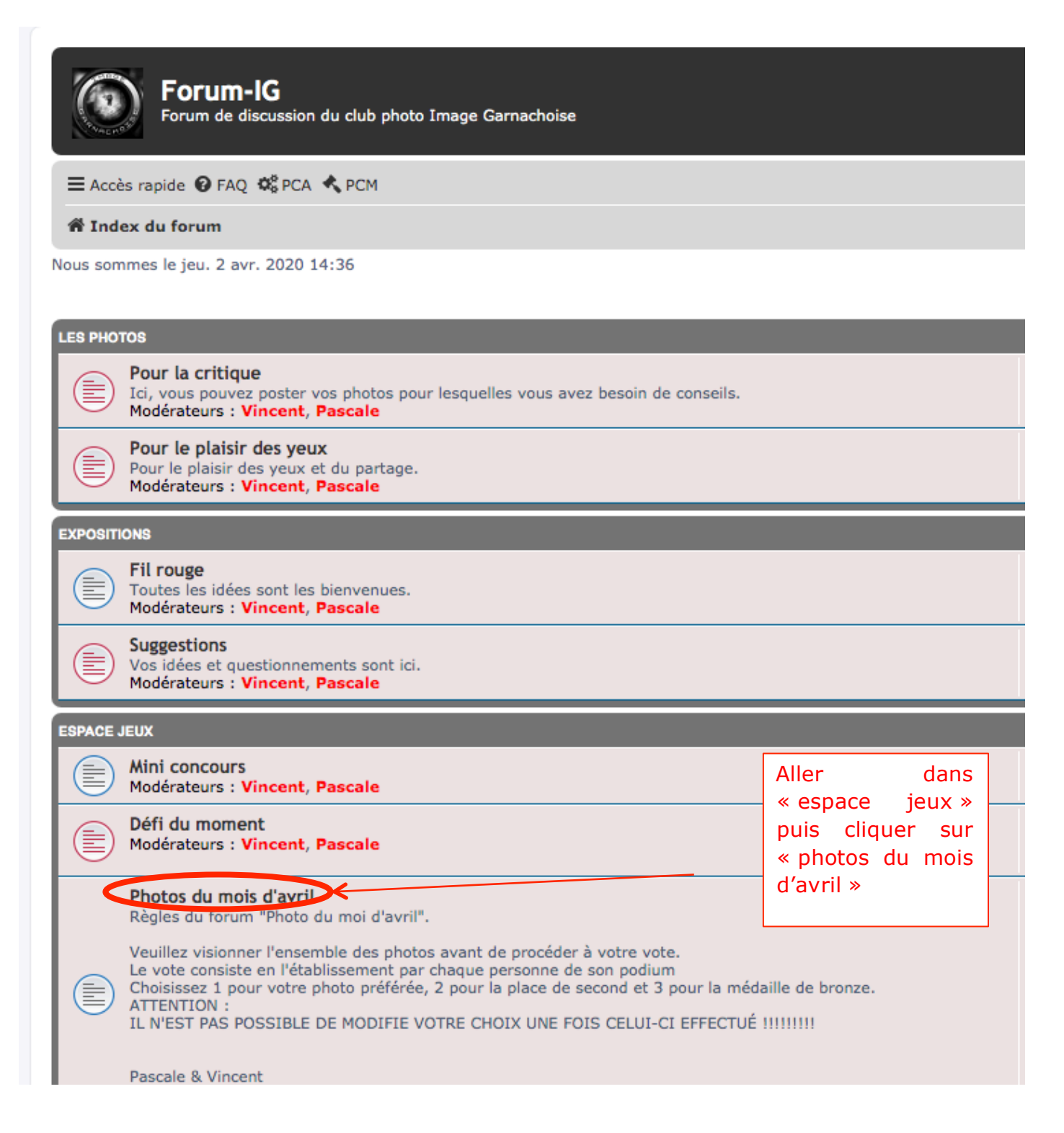

| Nouveau sujet 🖋 Dans ce forum Q 🌣                                   |                                      |
|---------------------------------------------------------------------|--------------------------------------|
| SUJETS                                                              |                                      |
| Célestin mascotte de la ville de Challans en confinement            |                                      |
| Vert sauterelle<br>III S par admin » jeu. 2 avr. 2020 14:35         |                                      |
| Sans titre 3<br>III S par admin » jeu. 2 avr. 2020 14:34            |                                      |
| Fleur de bourrache                                                  |                                      |
| Sans titre 2<br>Idd Spar admin » jeu. 2 avr. 2020 14:31             | Visionner toutes<br>les photos avant |
| Sans titre 1<br>III S par admin » jeu. 2 avr. 2020 14:30            | de voter pour vos<br>3 préférées !   |
| Sur la plage abandonnée<br>III 🗞 par admin » jeu. 2 avr. 2020 14:27 | Podium : n°1, n°2<br>et n°3          |
| Nouvelle vague                                                      |                                      |
| Bain de lait printanier<br>Idd 🗞 par admin » jeu. 2 avr. 2020 14:25 |                                      |
| Le silence des humains (double expo à la prise de vue)              |                                      |
| En bas des marches                                                  |                                      |

### Sans titre 1

| Modérateurs : Vincent, Pascale           |                    |                |
|------------------------------------------|--------------------|----------------|
| Répondre 🖘 🖌 💌 Dans ce sujet             | Q. 🌣               |                |
| Classement de la photo                   |                    |                |
| Vous pouvez sélectionner 1 option        | $\frown$           | Votor pour la  |
| 1                                        | · · ·              | médaille d'or. |
| 2                                        | 0                  | d'argent ou de |
| 3                                        | 0                  | bronze         |
|                                          | Voter              | Et cliquer sur |
|                                          | voir les résultats | « voter »      |
| Sans titre 1                             |                    |                |
| par admin » jeu. 2 avr. 2020 14:30       |                    |                |
|                                          |                    |                |
| an an an an an an an an an an an an an a |                    |                |
|                                          |                    |                |
| CONTRACTOR CONTRACTOR                    |                    |                |
|                                          |                    |                |